### **OPLAI Software User Manual**

### 1. Introduction

The OPLAI software works on operating systems to detect how much time a user spends on a particular task in real time and sends this information to the user account defined on processlogger.com via the license key. OPLAI software can be downloaded from processlogger.com for the appropriate operating system. OPLAI software appears under the notification tab on the operating system (Appendix-1). The application can be brought to the desktop from the Open tab (Appendix-2). The Shutdown button completely closes the application (Appendix-3).

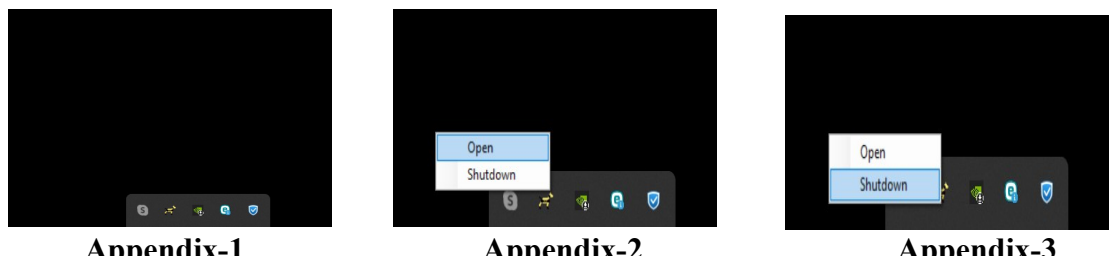

Appendix-1

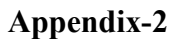

**Appendix-3** 

#### 2. OPLAI License Management

To license the OPLAI software, the registered user must purchase a license from processlogger.com. The purchased license key is entered in the Licence - Validate section of the OPLAI software (Appendix-4), and the user must accept the machine requesting the license in their account on processlogger.com for validation. The licensing process is completed in this manner.

| H OPLAI                          |                | -      |      | ×    |       |  |  |  |
|----------------------------------|----------------|--------|------|------|-------|--|--|--|
| 😝 Opla                           |                |        |      |      |       |  |  |  |
| Licence +                        |                | 🕑 Vali | date |      | 0     |  |  |  |
| Help                             | Ctrl+H         | 🙁 Dele | ete  |      | Start |  |  |  |
| User                             | venson pickard | ~      |      | Stop |       |  |  |  |
| Location                         | Afghanistan    | ~      |      |      |       |  |  |  |
| Transactions are being tracked   |                |        |      |      |       |  |  |  |
| © 2024 OPLA All rights reserved. |                |        |      |      |       |  |  |  |
| Annendiy_1                       |                |        |      |      |       |  |  |  |

Appendix-4

If a license key is already defined in the OPLAI software, a new license key cannot be added. The existing license key can be removed from the Licence – Delete section (Appendix-5). The new license key can then be entered into the software. The user who owns the license must approve the entered license key on processlogger.com.

| ₩ OPLAI v1.0.0.1                  |                | -        |       |  |  |  |  |
|-----------------------------------|----------------|----------|-------|--|--|--|--|
| 🧺 Opla                            |                |          |       |  |  |  |  |
| 📑 Licence 🕨 🥥                     |                | Validate | Grad  |  |  |  |  |
| 🕜 Help Ctrl+H   🗙                 |                | Delete   | Jidit |  |  |  |  |
| User                              | venson pickard | ~        | Stop  |  |  |  |  |
| Location                          | Afghanistan    | ~        |       |  |  |  |  |
| Transactions are being tracked    |                |          |       |  |  |  |  |
| © 2024 OPLA. All rights reserved. |                |          |       |  |  |  |  |

**Appendix-5** 

## 3. OPLAI Data Management

In the OPLAI software, company, project, and user lists are linked to a license key on processlogger.com and are then available in the OPLAI software associated with that license key. The license holder user assigns projects, companies, and users to the license keys on processlogger.com as desired. These lists automatically appear in the OPLAI software associated with the license key. On the computer where the OPLAI software is installed, the user can select these details by stopping the software and then starting it again. In this way, any project, company, and user data is linked to the tasks and task titles detected by OPLAI and transmitted to the processlogger.com user account.

# 3.1 Revision of OPLAI User, Company, and Project Information

In the OPLAI software, to revise or delete company, project, and user selection sections, you can update or delete the company, project, and user information associated with the license keys on processlogger.com (Appendix-6, Appendix-7, Appendix-8).

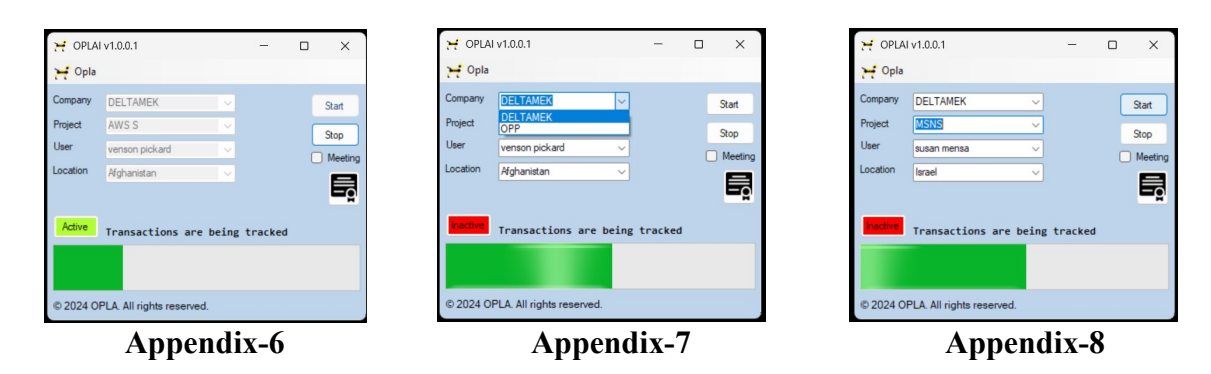

# 3.2 About the OPLAI Operating System

When the OPLAI software is inactive, it detects that there is no activity on the operating system and stops data tracking. Once the user starts performing an action, the software detects it and records the time spent on that action and its title. This data is then transmitted to the associated user account on processlogger.com via the linked license key. The license key owner on processlogger.com can review the data received from multiple OPLAI software instances through visual reports and AI-powered analyses, allowing for better process management and analysis.

In the licensing process of OPLAI software, if a previous license key has been deleted and a new one is introduced, the user must approve the computer license in their processlogger.com account. If approval is not granted, the associated user will not be able to retrieve data from the client machine through the entered license key.

For any questions, suggestions, or feedback regarding OPLAI software and the processlogger.com system, you can contact us at support@processlogger.com.